# Ordering an Apostille Diploma: Southeastern Louisiana University Online Services

16 Steps <u>View most recent version on Tango.us</u>

Created by Graduation Office Creation Date January 26, 2024 Last Updated January 26, 2024

Created with Tango

## **Click on Online Diploma Service**

#### te and Replacement Diplomas

your diploma needs updating after a name change or was damaged in some way, we can help you ge

iploma replacement and eDiploma online.

# Online Diploma Service

wing services are available online through our official diploma vendor, the Michael Sutter Company.

r **a replacement diploma** – If you need a duplicate or replacement diploma, you can order it easily onlie able to choose standard delivery or express overnight delivery. There is a \$20.00 charge for Bachel er's, and Certificates, and there is a \$30.00 charge for Doctoral's. Your diploma will be printed and m

Created with Tango

## Search for Your Diploma

 $\cdot\,$  If you Graduated on or after July 2003 and you know your University ID, then you may search for your record.

 $\cdot\,$  If you cannot find your record using the search option, you may request a Secure ID using the request button.

| University ID ••••••                                                                                       |
|----------------------------------------------------------------------------------------------------|
| Last Name The Lion                                                                                         |
| *Both, University ID and Last Name are required!                                                           |
| Search for My Diploma                                                                                      |
| If you cannot find your record using the search above, you may request a Secure ID using the button below: |
| Request a Secure ID                                                                                        |

Created with Tango

## **Click on Order Additional Diplomas**

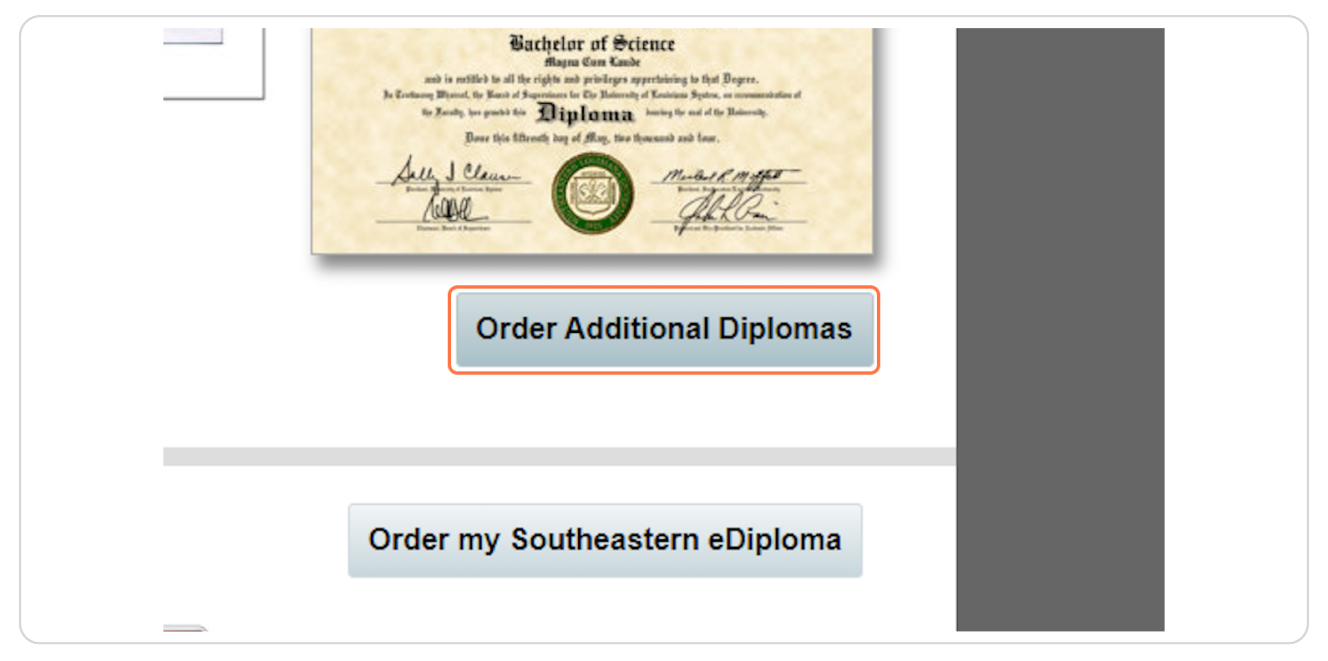

#### STEP 4

## **Click on Submit Diploma Request**

If you still have a Secure ID from a recent diploma request, you can type it here. If not, you will need to click the Submit Diploma Request button.

| - Login                                                                                                    |
|----------------------------------------------------------------------------------------------------|
| If you cannot find your Secure ID                                                                                                    |
| You may Submit a Diploma Request. Once the University has o<br>degree within 2 business days, you will receive your Secure ID<br>Submit Diploma Request |
|                                                                                                    |
|                                                                                                    |

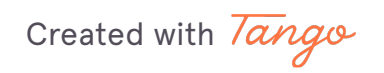

```
STEP 5
```

# <u>Complete the Diploma Request Form with your personal information.</u>

| Southeastern Louisia                                         | a University Diploma Request Form              |                                                     |
|--------------------------------------------------------------|------------------------------------------------|-----------------------------------------------------|
| Name on Diploma:<br>Institution: <b>Southe</b>               | Roomie The Lion<br>astern Louisiana University | Obtain your diplon                                  |
| Degree: Bachelor of Science<br>Graduation Date: May 15, 2004 |                                                | 1. Complete and S                                   |
| Other Detail: Magn<br>Diploma Size: 8.5x                     | a Cum Laude<br>11                              | 2. You will receive<br>confirmed your               |
| First/Middle Name                                            | Roomie                                         | 3. Login using you                                  |
| Last Name                                                    | The Lion                                       |                                                     |
| Phone                                                        |                                                | *A request for a change<br>legal documentation is p |
| Email                                                        |                                                | Name Change Inform                                  |
| Confirm Email                                                |                                                |                                                     |
| *Name desired on Diploma                                     |                                                |                                                     |
| Date of Birth<br>(mm/dd/yyyy)                                |                                                |                                                     |

#### STEP 6

# Click on Submit Secure ID Request

| Da<br>(mn | ate of Birth<br>n/dd/yyyy) 01/01/1925                              |
|-----------|--------------------------------------------------------------------|
|           | By submitting this diploma request, I agree to the FERPA Statement |
| Back      | Submit Secure ID Request                                           |
| Duck      |                                                                    |
|           |                                                                    |
|           |                                                                    |
|           |                                                                    |

Created with Tango

## **Click on Return**

Your Secure ID will be emailed to the email address you provided within 2-3 business days.

| Request Detail<br>Name on Diploma: Roomie The Lion<br>Institution: Southeastern Louisiana University<br>Degree: Bachelor of Science<br>Graduation Date: May 15, 2004<br>Other Detail: Magna Cum Laude<br>Diploma Size: 8.5x11<br>Return |
|----------------------------------------------------------------------------------------------------|
|                                                                                                    |

Created with Tango

## <u>Check your Email and look for the email with the subject: Southeastern Find</u> <u>the Secure ID</u>

 $\cdot\,$  Your Secure ID will be emailed to the email address you provided within 2-3 business days.

 $\cdot\,$  Once you receive this email, make note of the Secure ID number and click Southeastern Diploma Login.

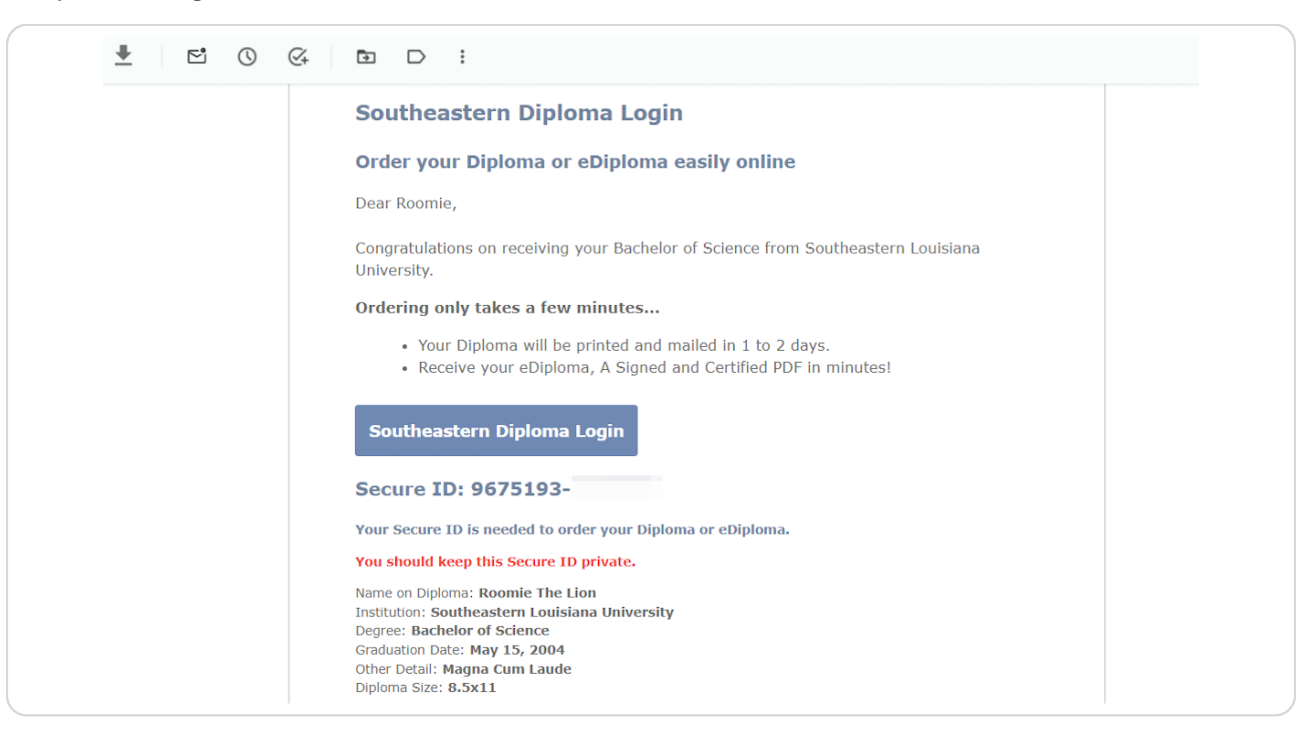

Created with Tango

## Type your Secure ID number and click Login

| y and paste the last 6 characters of your Secure ID. |       |
|------------------------------------------------------|-------|
| ecure ID                                             |       |
|                                                      |       |
| 675193 - Login                                       |       |
|                                                      |       |
|                                                      | <br>- |
|                                                      | Narr  |
|                                                      | Inst  |
|                                                      | De    |
|                                                      | Grad  |
|                                                      |       |

#### STEP 10

## **Click on Notary Service Added**

In this case "Notary Service" is the button to use for an Apostille Diploma.

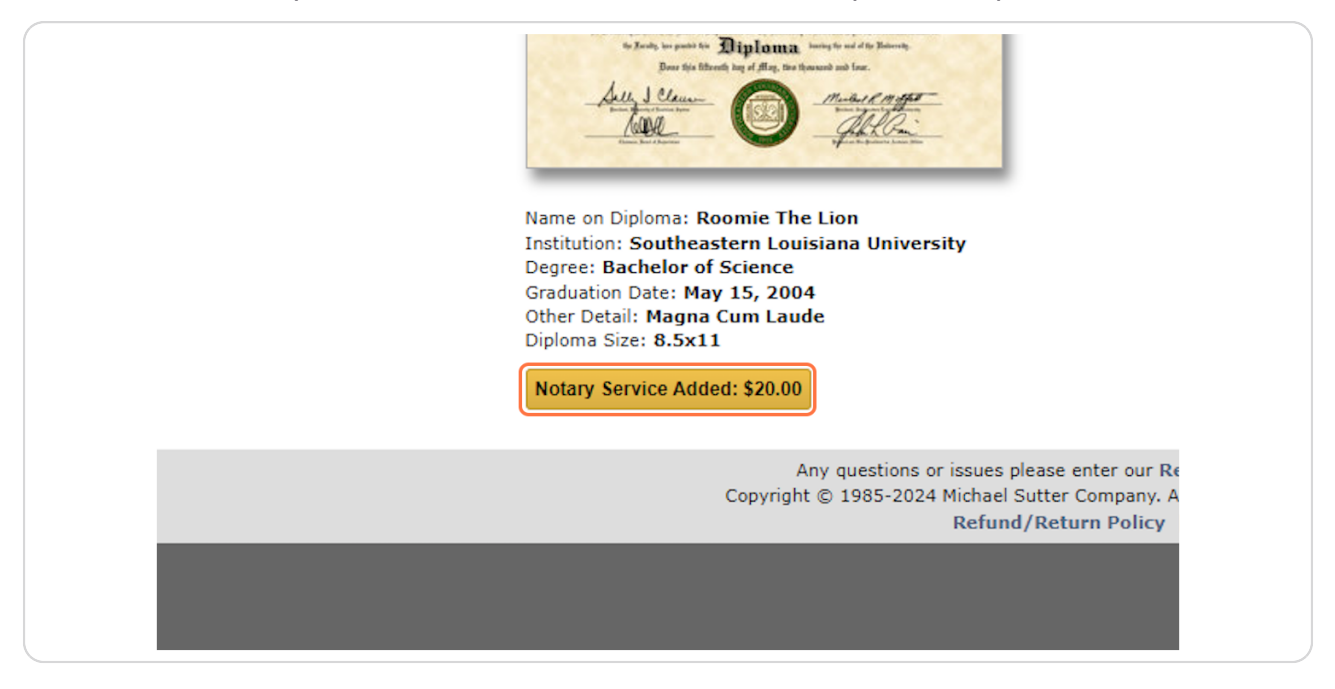

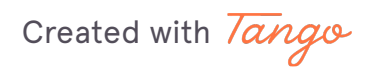

# Click on Notarize this Diploma: \$10.00

| <ul><li>mail it to the address you provide on the Authentication Request Form</li><li>This entire process may take up to 3 weeks.</li></ul>                    |
|----------------------------------------------------------------------------------------------------|
| A Notary Service is usually for government<br>processing, Apostille and other legal<br>documentation. Continue if you are sure you<br>need the Notary Service. |
| Notarize this Diploma: \$10.00                                                                                                    |
| Continue without Notary                                                                                                    |
|                                                                                                    |

Created with Tango

## **Click on Next**

Here you will indicate the number of Diplomas you need. Typically, only one Diploma is needed.

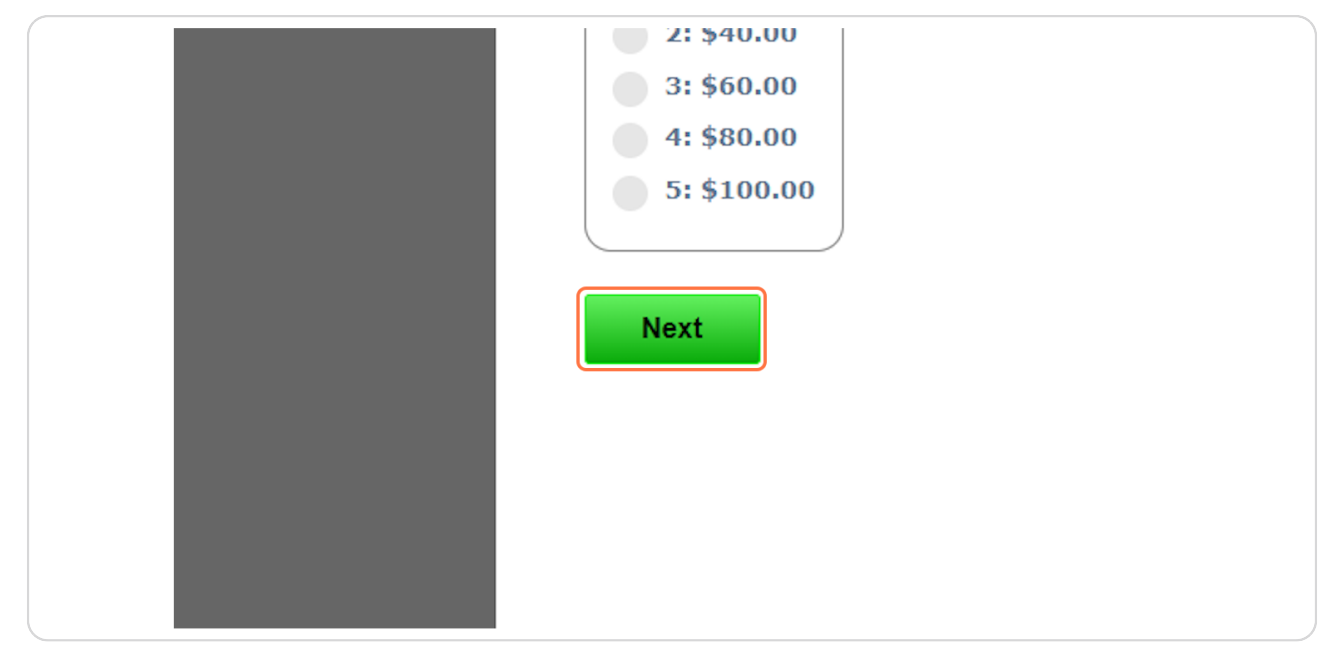

#### **STEP 13**

## Enter your personal information and Click Next

| Roomie, enter you | r contact information          |
|-------------------|--------------------------------|
| Email             | roomiethelion@southeastern.edu |
| Confirm Email     | roomiethelion@southeastern.edu |
| Phone             | 000-000-0000                   |
| Back              | lext                           |

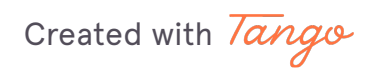

# Enter the Address of the company or agency you need your Diploma mailed to

This may be an embassy or international agency

| Quantity Contact Information Shinning Address Shinning Tur | A Simple and Secure way to order your Diploma                                                                                                    |
|------------------------------------------------------------|----------------------------------------------------------------------------------------------------|
| Roomie, enter your shipping address                        |                                                                                                    |
|                                                            | Diploma to be ordered.                                                                                                    |
| Back Next                                                  | Notary Service Added: 510.00                                                                                                    |
|                                                            | Any questions or issues please enter our Resolution Center<br>Copyright © 1985-2024 Michael Sutter Company. All rights reserved.<br>Refund (Return Policy   Privacy Policy |

Created with Tango

# **Choose Express Shipping and Click on Next**

Note that because this order is being sent to an international address it will likely take longer than 3 to 5 business days.

|   | Express Snipping: \$                                                                                                    |  |
|---|----------------------------------------------------------------------------------------------------|--|
|   | UPS Worldwide Express to<br>You will receive your order in 3 to 5 business days<br>UPS Worldwide Express: \$<br>Total Shipping & Handling: <b>\$</b> |  |
| В | ack Next                                                                                                    |  |
|   |                                                                                                    |  |

Created with Tango

## Enter your payment information and Click Place your Order

 $\cdot\,$  Once you Place the Order, Southeastern will receive a notification. We will then start the process on our end.

• If you have any questions, please email registrar@southeastern.edu

| Exp Date          |                            |  |
|-------------------|----------------------------|--|
| Name on Card      |                            |  |
| Billing Street    |                            |  |
| Billing Zip       |                            |  |
| CVV Security Code | What is CVV Security Code? |  |
| Back              | your Order                 |  |
|                   |                            |  |
|                   |                            |  |
|                   |                            |  |

Created with Tango

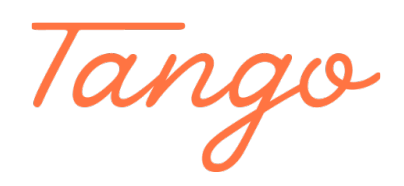

Never miss a step again. Visit <u>Tango.us</u>

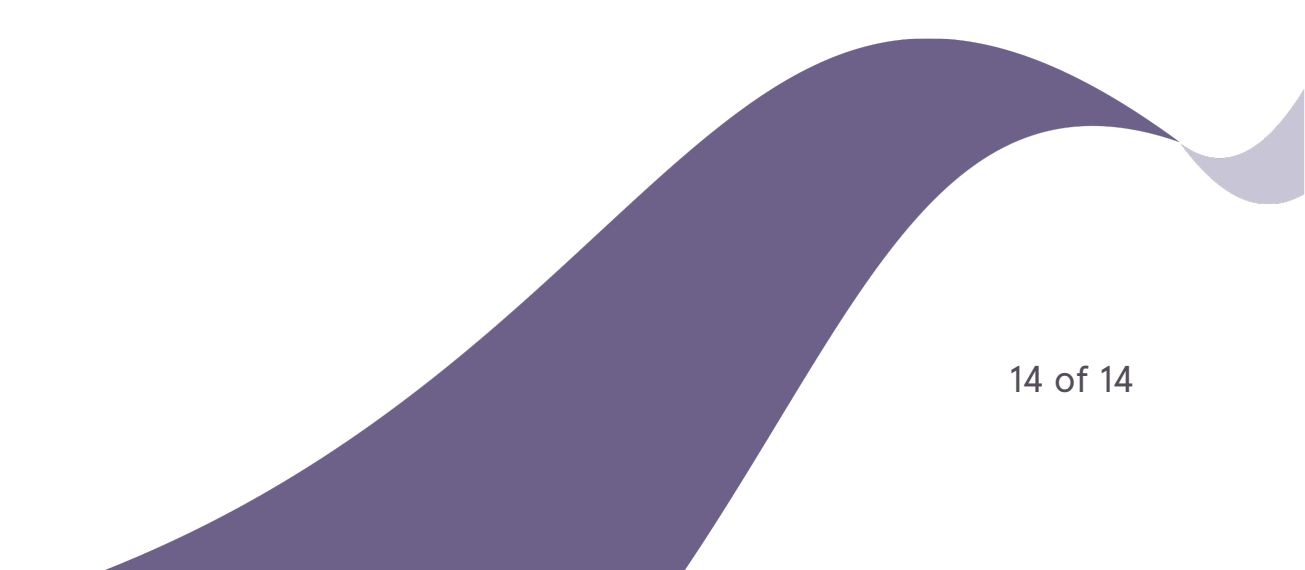